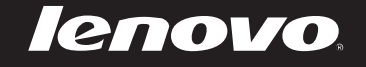

# Lenovo IdeaPad Miix 10

Руководство пользователя

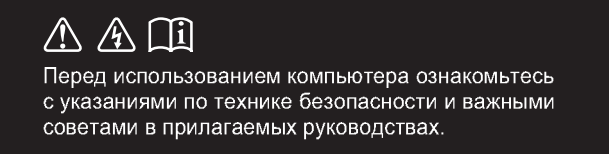

idea pad

#### — Примечания

- Перед использованием изделия обязательно прочитайте Руководство по технике безопасности и общей информации Lenovo.
- Некоторые инструкции в настоящем руководстве подразумевают, что используется система Windows<sup>®</sup> 8. Если Вы используете другую операционную систему Windows, то некоторые операции могут отличаться. См. описание для определенного продукта. При использовании других операционных систем некоторые операции, возможно, к вам не относятся.
- Функции, описанные в настоящем руководстве, одинаковы для большинства моделей. Некоторые функции могут быть недоступны на Вашем компьютере или на Вашем компьютере могут присутствовать функции, не описанные в данном руководстве пользователя.
- Вид изделия может отличаться от иллюстраций, приведенных в данном документе. См. описание для определенного продукта.

#### Нормативно-правовые положения

- В разделе Нормативно-правовые положения содержится информация о стандартах радиочастот и безопасности. Прочитайте этот раздел, прежде чем использовать беспроводные устройства на компьютере.
- Для этого перейдите на веб-сайт <u>http://www.lenovo.com</u>, щелкните Support, а затем выберите User's guides and manuals.

Первое издание (Апрель 2013г.) © Copyright Lenovo, 2013.

# Содержание

| Глава 1. Общий обзор компьютера                  | 1  |
|--------------------------------------------------|----|
| Вид сверху                                       |    |
| Вид слева                                        |    |
| Вид спереди                                      |    |
| Вид сзади                                        |    |
| Вид снизу                                        | 5  |
| Folio case, вид сверху                           |    |
| Глава 2. Начало использования Windows 8          |    |
| Первая настройка операционной системы            |    |
| Интерфейсы операционной системы                  |    |
| Чудо-кнопки                                      |    |
| Перевод в спящий режим или выключение компьютера |    |
| Работа с сенсорным экраном                       |    |
| Подключение к беспроводной сети                  | 19 |
| Справка и поддержка                              |    |
| Глава 3. Система восстановления                  |    |
| Глава 4. Устранение неполадок                    |    |
| Часто задаваемые вопросы.                        |    |
| Устранение неполадок                             |    |
| товарные знаки                                   |    |

i

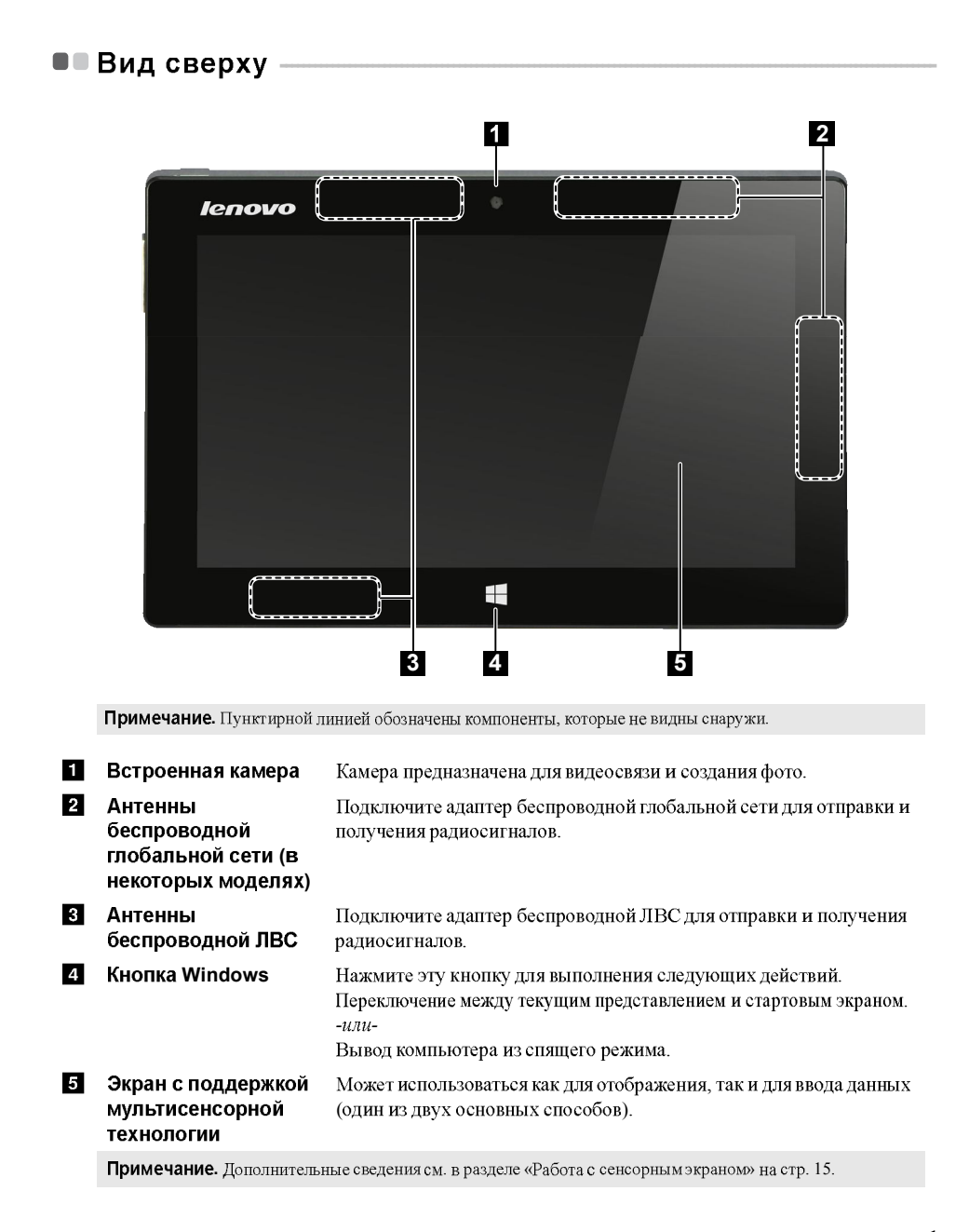

#### Ориентация экрана

Панель дисплея можно поворачивать и использовать в нужной ориентации. В зависимости от положения компьютера ориентация изображения автоматически меняется между портретным и ландшафтным режимами.

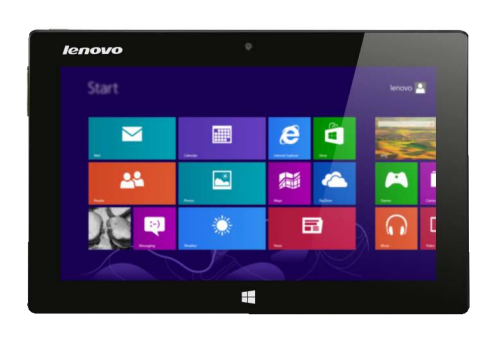

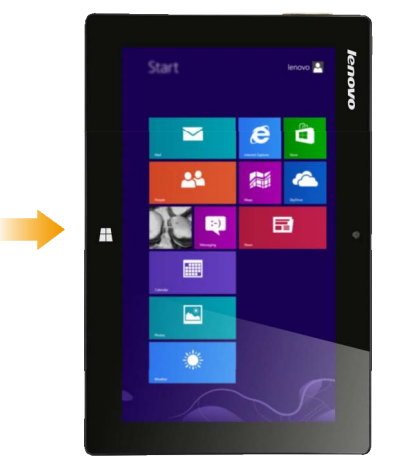

#### Вид слева

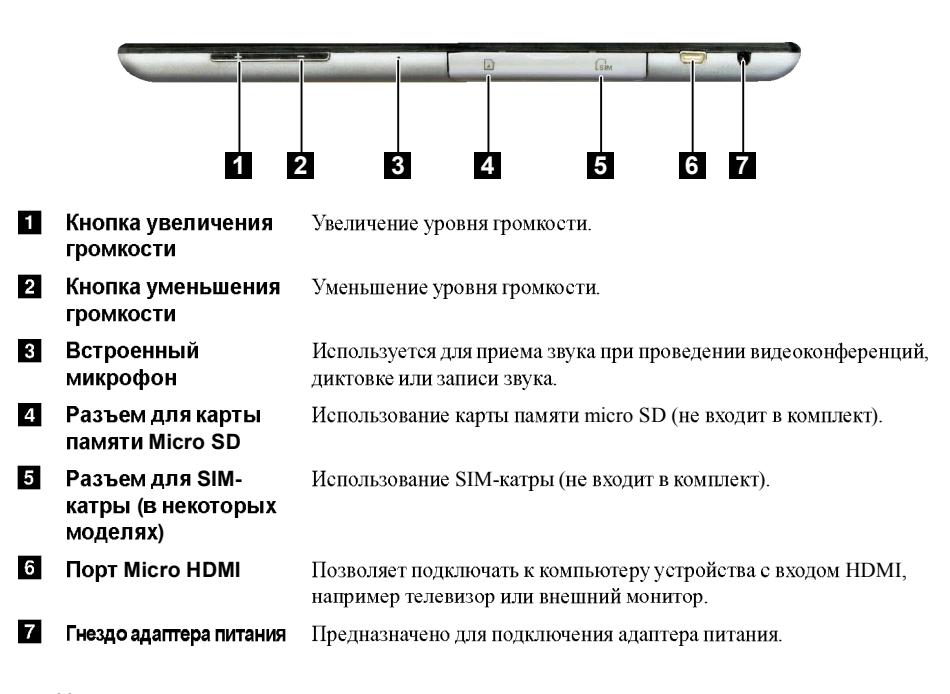

Использование карты памяти micro SD (не входит в комплект) Компьютер поддерживает карты памяти micro Secure Digital (SD).

Примечания.
В разъем для карт памяти можно вставить одновременно только одну карту.
Данное устройство чтения карт не поддерживает устройства SDIO (например, SDIO Bluetooth и т. п.).

#### Установка карты памяти

- Откройте крышку разъема карты памяти.
- 2 Вставьте карту в разъем до щелчка.

#### Извлечение карты памяти

- Нажмите на карту до щелчка.
- 2 Аккуратно извлеките карту памяти из разъема.
- **3** Закройте крышку разъема карты памяти.

Примечание. Перед извлечением карты памяти отключите ее с помощью инструмента Windows для безопасного извлечения устройств во избежание повреждения данных.

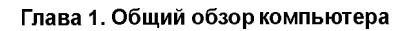

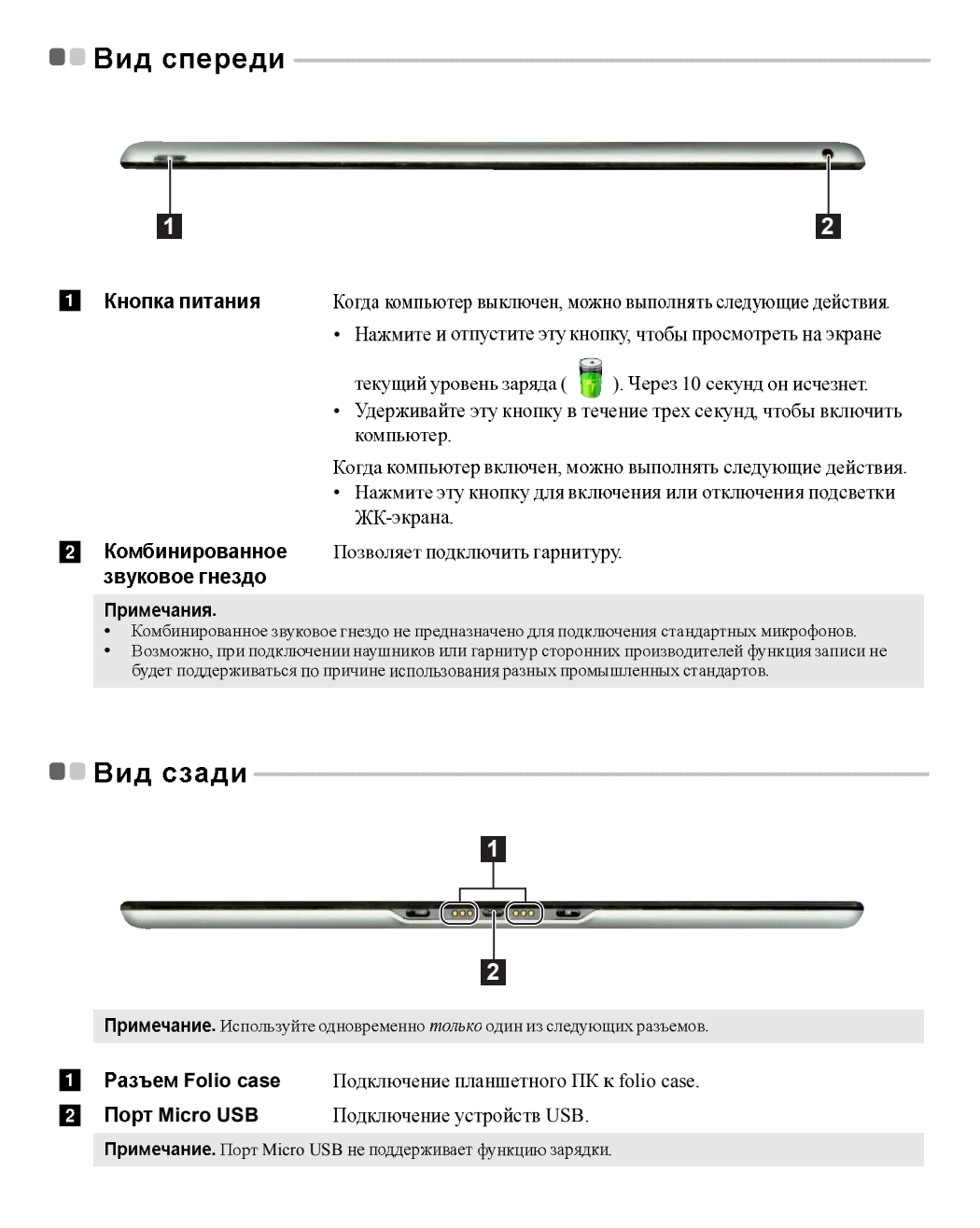

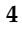

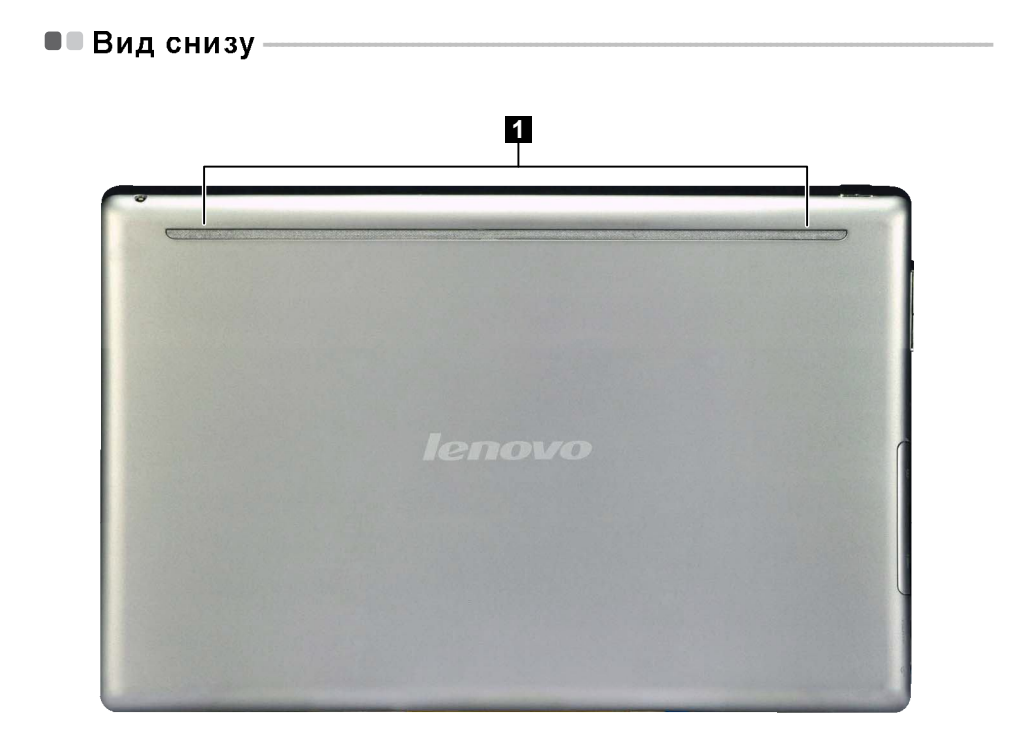

#### 1 Динамики Обеспечивают воспроизведение звука.

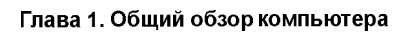

■■ Folio case, вид сверху-

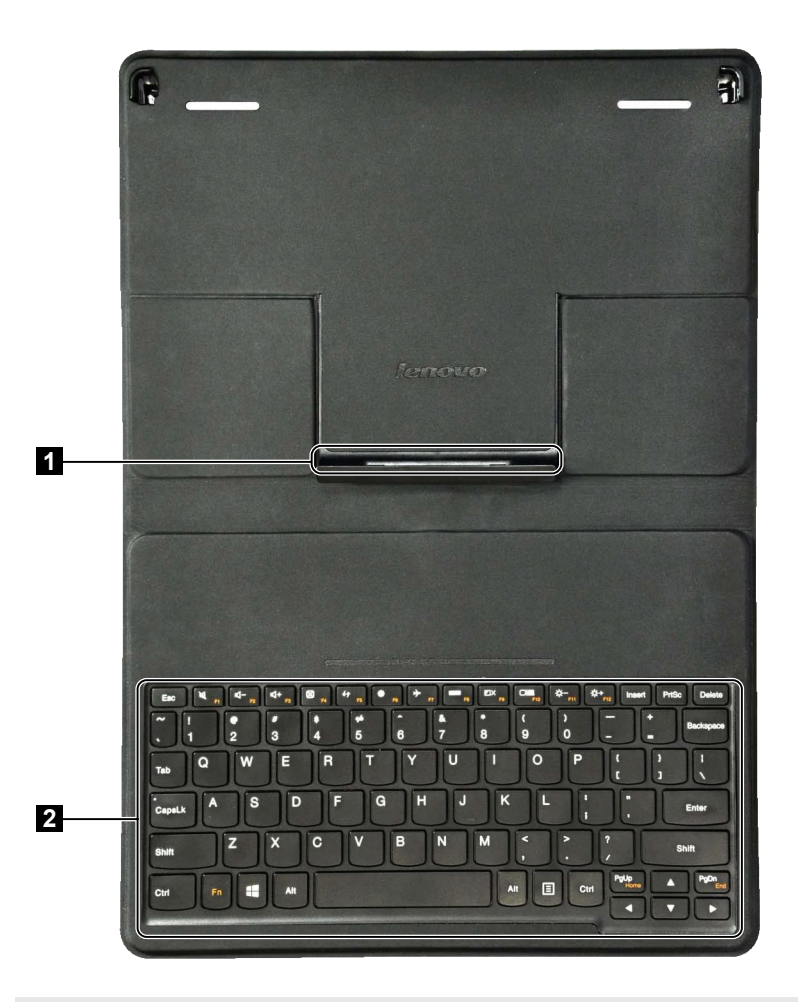

Примечание. Для очистки чехла folio case протрите его влажной тканью. Бытовой воск-спрей восстанавливает первоначальный блеск.

- **1** Разъем Folio case Подключение планшетного ПК к folio case.
- 2 Клавиатура

#### • Функциональные клавиши клавиатуры

Функциональные клавиши позволяют получать доступ к определенным параметрам системы.

| [№]                  | Отключение/включение звука.                              | (→<br><sub>F7</sub> ):   | Включение/выключение режима полета.                                                             |
|----------------------|----------------------------------------------------------|--------------------------|-------------------------------------------------------------------------------------------------|
| [┖]-<br>_F2] :       | Уменьшение уровня громкости.                             | <b>FR</b> :              | Отображение всех активных приложений.                                                           |
| [¶+ <sub>F3</sub> ]: | Увеличение уровня громкости.                             | (⊠X<br>⊧9 :              | Включение/отключение<br>подсветки ЖК-экрана.                                                    |
| (X) F4               | Закрытие активного окна.                                 |                          | Переключение устройства<br>вывода изображения: дисплей<br>компьютера или внешнее<br>устройство. |
| (+†<br>F5):          | Обновление рабочего стола или<br>активного окна.         | (☆- <sub>F11</sub> ):    | Уменьшение яркости дисплея.                                                                     |
| ( <b>*</b> )<br>F6   | Отображение чудо-кнопки<br>«Параметры».                  | (↔+<br><sub>F12</sub> ): | Увеличение яркости дисплея.                                                                     |
| Примечание.          | При использовании планшетного ПК с ч<br>115±2,5 градуса. | ехлом folio case         | панель может открываться на угол до                                                             |

#### ■ Сочетание планшетного ПК и folio case

Lenovo IdeaPad Miix 10 — это не только планшетный ПК. В сочетании с folio case его можно использовать в качестве ноутбука.

#### Подключение планшетного ПК

Для подключения планшетного ПК к folio case выполните следующие действия.

1 Подсоедините планшетный ПК к разъему folio case в направлении, показанном стрелкой 1.

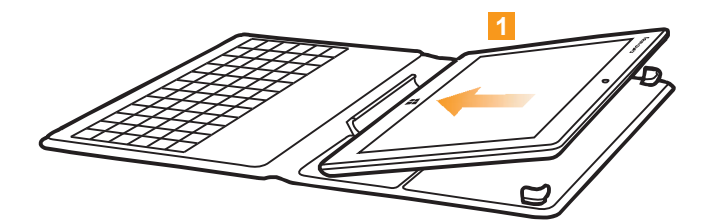

Опустите планшетный ПК в направлении, показанном стрелками 2 и 3, чтобы зафиксировать его положение.

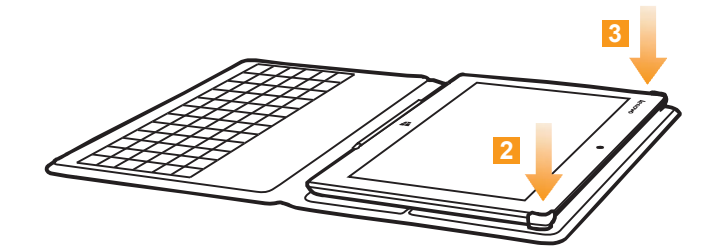

#### Отключение планшетного ПК

Для отключения планшетного ПК от folio case выполните следующие действия.

1 Надавите на верхние разъемы folio case в направлении, показанном стрелками 1 и 2.

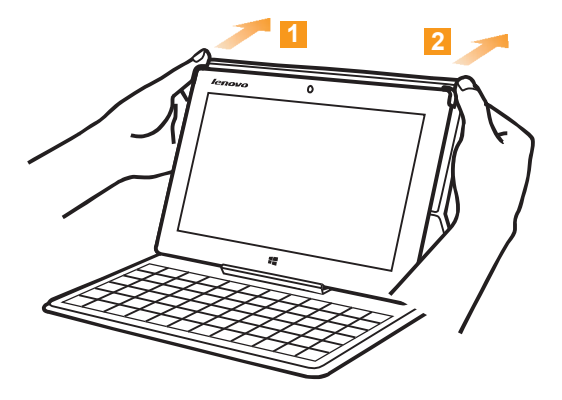

2 Извлеките планшетный ПК в направлении, показанном стрелкой 3.

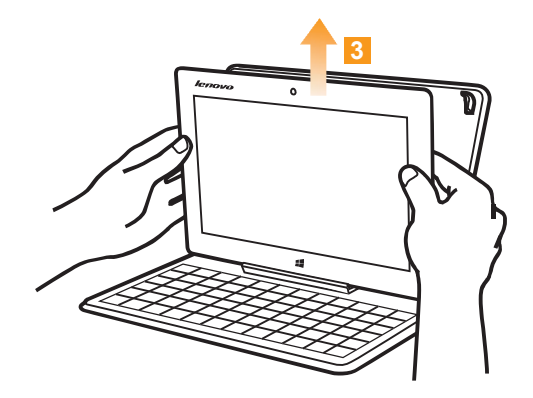

#### Первая настройка операционной системы -

При первом использовании может потребоваться настройка операционной системы. Процесс настройки может включать следующие этапы.

- Принятие лицензионного соглашения с конечным пользователем
- Настройка подключения к Интернету
- Регистрация операционной системы
- Создание учетной записи пользователя

#### Интерфейсы операционной системы

Операционная система Windows 8 имеет два основных интерфейса пользователя. стартовый экран и рабочий стол.

Для переключения со стартового экрана на рабочий стол Windows выполните одно из следующих действий.

- Выберите на стартовом экране значок рабочего стола Windows.
- Нажмите сочетание клавиш Windows ( 🔳) + D (на чехле folio case).

Для переключения с рабочего стола на стартовый экран выполните одно из следующих действий.

- Выберите значок Пуск 拱 на панели чудо-кнопки.
- Переместите указатель в левый нижний угол и выберите эскиз Стартового экрана, когда он появится.

#### Стартовый экран

#### Рабочий стол

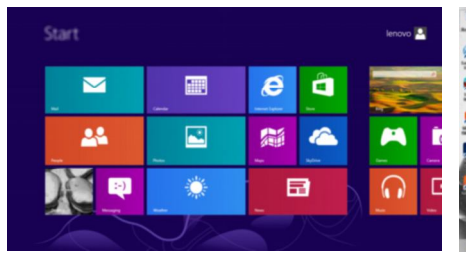

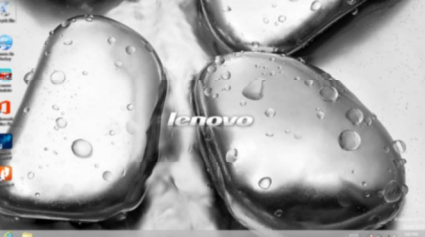

#### Чудо-кнопки

Пять значков на панели чудо-кнопки предоставляют новые и быстрые способы выполнения основных задач и всегда доступны независимо от используемого приложения. Чтобы отобразить чудо-кнопки, выполните одно из следующих действий.

- Перемещайте указатель в правый верхний угол или правый нижний угол, пока не отобразится панель чудо-кнопки.
- Перемещайте палец из правого края экрана, пока не отобразится панель чудо-кнопки.
- Нажмите сочетание клавиш Windows ( 🔳 ) + С (на чехле folio case).

| Start     |   |                         |      | lenovo |         |
|-----------|---|-------------------------|------|--------|---------|
| <u>ک</u>  |   | <b>E</b><br>Henri Leker | e 🔛  |        | ବ<br>() |
| <b>24</b> |   | New York                | 2004 |        |         |
| ( 2:02    | ٢ | E                       | 3    |        |         |
| 3.03      |   |                         |      | Ź      |         |

# О Чудо-кнопка «Поиск»

Значок чудо-кнопка **Поиск** позволяет воспользоваться новым мощным инструментом для поиска всего необходимого, включая приложения, параметры и файлы.

| Apps               |              |               |                                  |    | Search Ave        |
|--------------------|--------------|---------------|----------------------------------|----|-------------------|
| 6                  | <b>1</b>     | Tag Die       |                                  |    | P                 |
| Calendar           | and the same | S             | Mation Control                   |    |                   |
| Carriera           | Mound Office | <b>2</b> 1445 |                                  | I. | 0                 |
| Costing .          | 0            | <b>e</b>      | Catulator                        | 1  | 1 Ten             |
| C DeSonary         |              | 1 mar 1       | Character Map                    |    |                   |
| and transmission   | California B |               | Math leput Panel                 |    | Contonery         |
| <b>—</b>           | Paratie -    |               | Telepad                          |    |                   |
| Effernat Eighterer |              |               | <b>Ø</b>                         |    |                   |
|                    | <u>U</u>     |               | Remarker Desisting<br>Convention |    | Ce Harvet Liplane |
|                    |              |               |                                  |    |                   |
|                    |              |               |                                  |    | 123               |

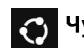

#### Чудо-кнопка «Поделиться»

Значок чудо-кнопка Поделиться позволяет отправлять ссылки, фотографии и многое другое друзьям и в социальные сети без выхода из приложения.

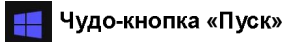

Значок чудо-кнопка Пуск позволяет быстро перейти к стартовому экрану.

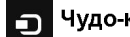

#### Чудо-кнопка «Устройства»

Значок чудо-кнопка Устройства позволяет подключаться или отправлять файлы на другие внешние устройства, например цифровые камеры, телевизоры или принтеры.

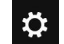

# Чудо-кнопка «Параметры»

Значок чудо-кнопка Параметры позволяет выполнять основные задачи, такие как настройка уровня громкости или выключение компьютера. Кроме того, в режиме рабочего стола с помощью значка чудо-кнопка Параметры можно перейти к Панели управления.

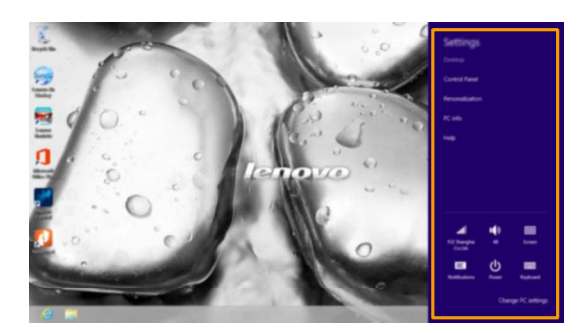

# Перевод в спящий режим или выключение компьютера

После завершения работы компьютер можно перевести в спящий режим или выключить.

#### Перевод компьютера в спящий режим

Если планируется ненадолго отлучиться от компьютера, переведите его в спящий режим. Когда компьютер находится в спящем режиме, можно быстро возобновить его работу, минуя процесс загрузки.

Чтобы перевести компьютер в спящий режим, выполните одно из следующих действий.

- Нажмите кнопку питания.
- Откройте панель чудо-кнопки и выберите Параметры 🔅 Питание 🕛 Спящий

#### режим.

Для вывода компьютера из спящего режима выполните одно из следующих действий.

- Нажмите любую клавишу на клавиатуре (на чехле folio case).
- Нажмите кнопку питания.
- Нажмите кнопку Windows.

#### Выключение компьютера

Если не планируется пользоваться компьютером в течение долгого времени, выключите его. Для выключения компьютера выполните следующие действия.

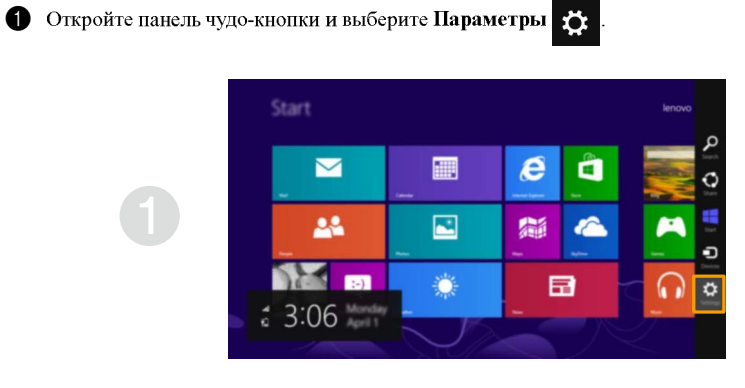

2 Выберите Питание → Завершение работы.

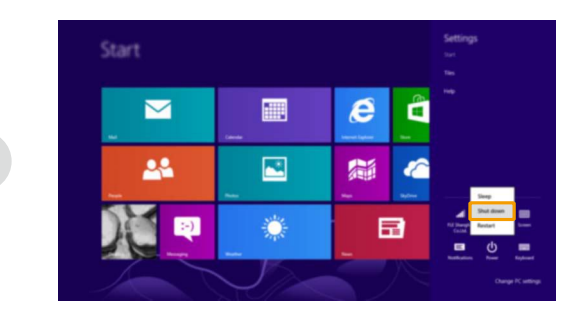

# ■ Работа с сенсорным экраном

Панель дисплея можно использовать для ввода данных как на планшетном ПК благодаря экрану с поддержкой мультисенсорной технологии. Кроме того, ввод может осуществляться с помощью клавиатуры и сенсорный экран, как на обычном ноутбуке.

#### Жесты для использования мультисенсорной технологии

Можно выполнять различные задачи, касаясь экрана одним или несколькими пальцами.

| Часто используемые жесты                                                                                     | Выполняемые действия                                                                                                    |
|----------------------------------------------------------------------------------------------------|----------------------------------------------------------------------------------------------------|
| <b>Касание</b><br>Коснитесь элемента один раз.                                                               | Выполнение таких задач, как запуск<br>приложений, открытие ссылок или<br>выполнение команд. Аналогично левому<br>щелчку мыши.                                                  |
| <b>Нажатие и удерживание</b><br>Коснитесь палъцем объекта и удерживайте его в<br>течение некоторого времени. | Позволяет просмотреть подробную<br>информацию перед выполнением<br>действия. Также позволяет открыть меню с<br>дополнительными параметрами.<br>Аналогично правому щелчку мыши. |

#### (Продолжение)

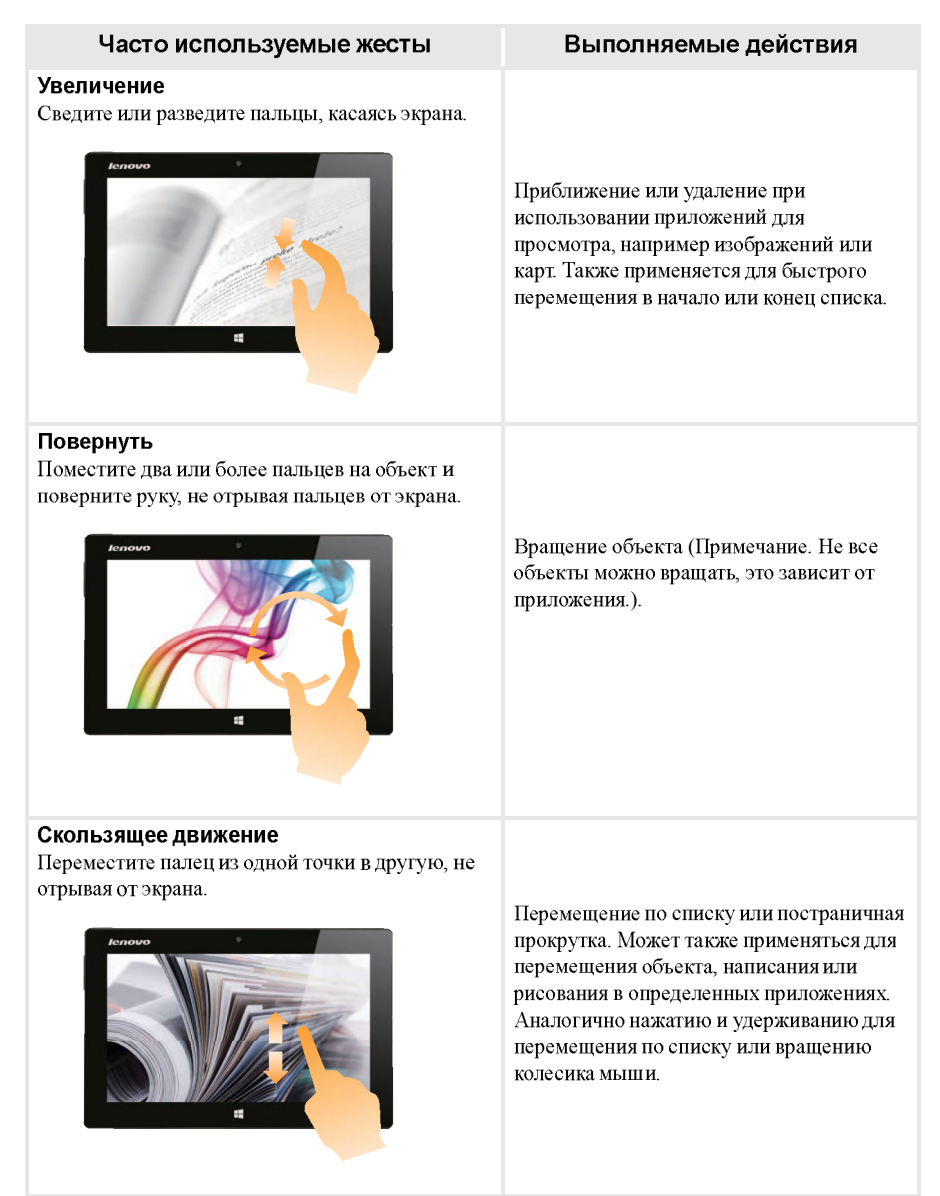

#### (Продолжение)

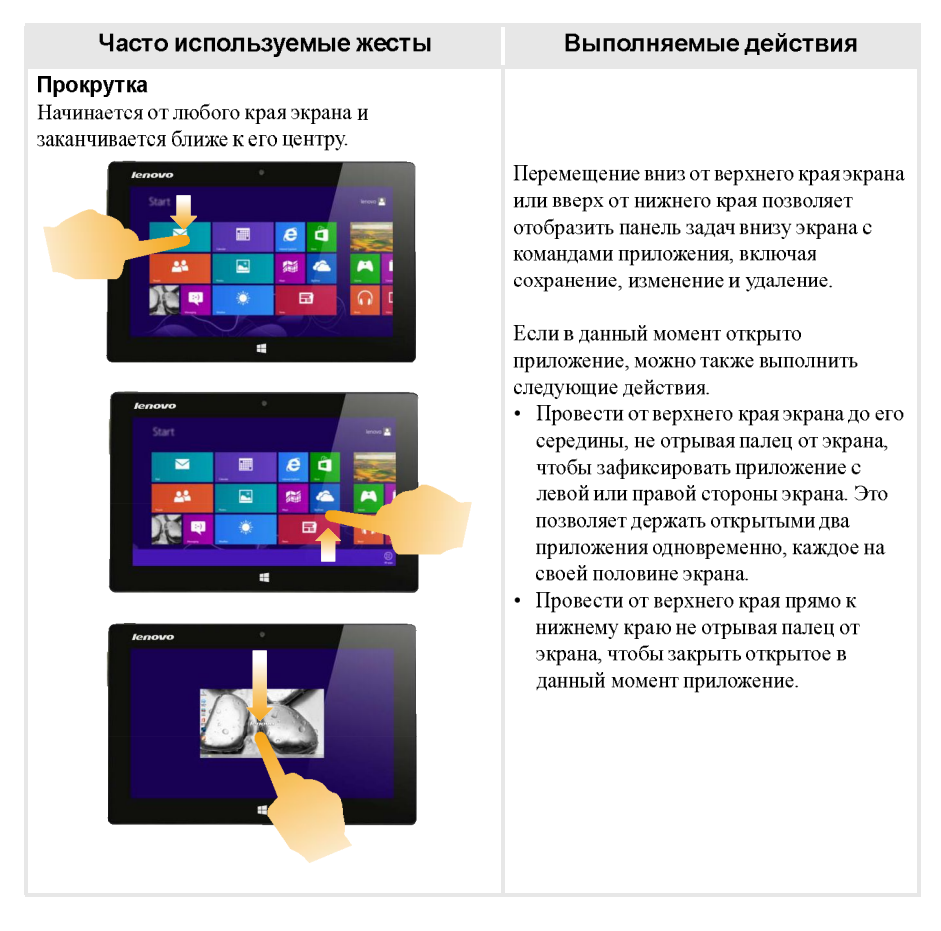

#### (Продолжение)

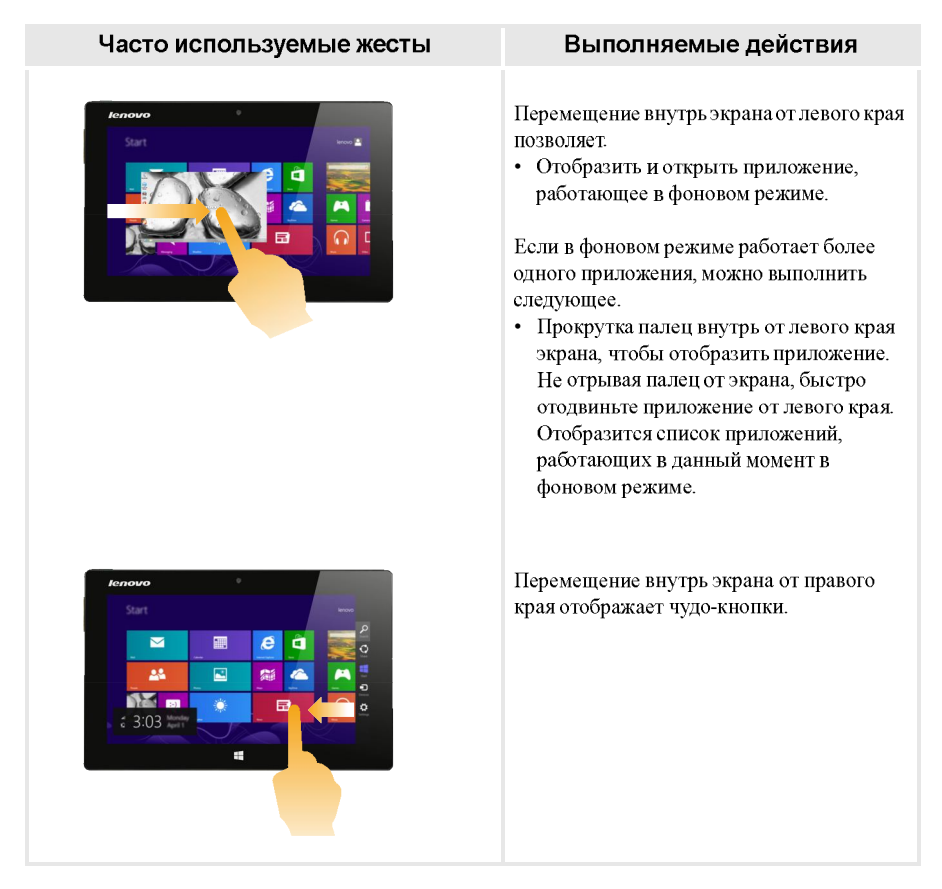

#### Подключение к беспроводной сети –

#### Активация беспроводного подключения

Убедитесь, что режим полета выключен. Для этого перейдите на рабочий стол и проверьте область уведомлений.

Если в нижнем правом углу отображается значок , режим полета активирован. В противном случае режим беспроводной связи включен.

Примечание. По умолчанию режим полета должен быть деактивирован.

Если режим полета включен, выполните одно из следующих действий для включения беспроводного соединения.

- Нажмите F7 ( 🗡 📄 ) для отключения режима полета (на чехле folio case).
- Откройте панель чудо-кнопок и выберите **Параметры** → ,, чтобы открыть страницу настройки сети, а затем установите флажок управления режимом полета в положение **Выкл**.

#### Подключение к беспроводной сети

После активации беспроводной сети компьютер выполнит поиск доступных беспроводных сетей и отобразит их в списке. Для подключения к беспроводной сети щелкните имя сети в списке, а затем выберите Подключить.

Примечание. Некоторые сети для подключения требуют указать ключ безопасности или пароль. Для подключения к одной из таких сетей обратитесь к сетевому администратору или поставщику интернет-услуг (ISP), чтобы получить ключ безопасности или пароль.

| Start |   |     |                   | ©                                                                          |
|-------|---|-----|-------------------|----------------------------------------------------------------------------|
| E N   |   |     | r 🖪               | Mobile broadband<br>Interaction In<br>Wo-Fi<br>To Tamana Garan I annual of |
| **    | 2 |     | Victor and Andrew | oncontrol data                                                             |
|       | ÷ | . 6 | 2                 |                                                                            |
|       |   |     |                   |                                                                            |

Примечание. После закрытия панели дисплея все задачи загрузки будут приостановлены (если используется folio case).

Для оптимальной работы беспроводной сети держите компьютер, как показано ниже.

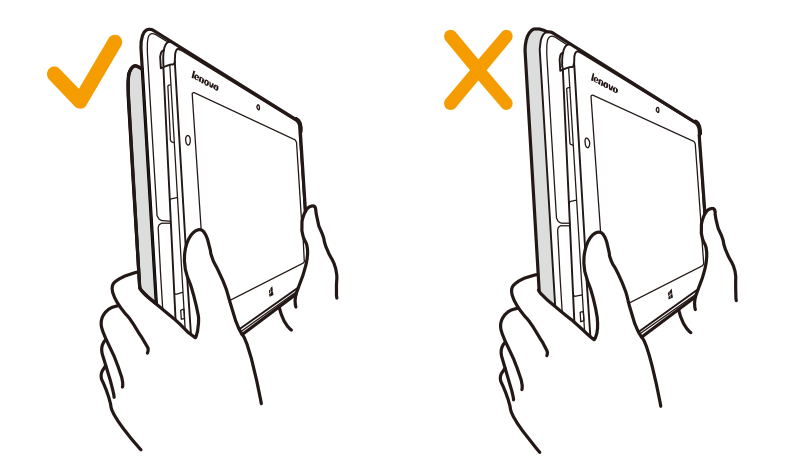

#### Справка и поддержка -

Если возникли проблемы при использовании операционной системы, см. файл справки и поддержки Windows. Чтобы открыть файл справки и поддержки Windows, выполните следующие действия.

- Выберите чудо-кнопку чудо-кнопка Параметры. Выберите Справка.
- Нажмите комбинацию клавиш Fn + F1 ( 🔍 📄 ) (на чехле folio case).

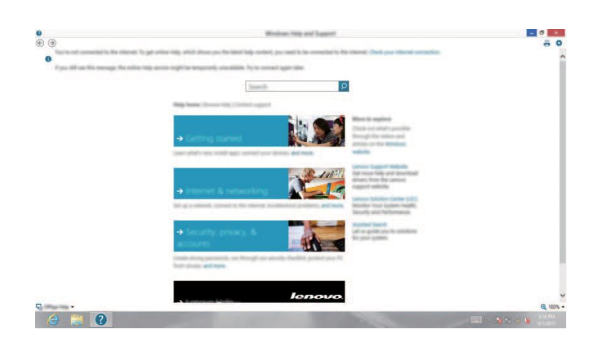

Ознакомиться с содержанием файла справки и поддержки Windows можно с помощью этого компьютера. Кроме того, для получения справки и поддержки можно использовать ссылку под надписью **Узнать больше**.

#### Глава 3. Система восстановления

#### Краткое описание

Быстрый сброс параметров — это встроенное средство восстановления, которое позволяет восстановить операционную систему до первоначального состояния. Оно сохраняет важные данные и настройки без предварительного резервного копирования данных. В Windows доступны следующие функции быстрого сброса параметров.

#### Обновление компьютера

Исправление программных проблем с помощью установки заводской конфигурации. Эта функция сохраняет данные пользователей, важные настройки и приложения, приобретенные в Maraзине Windows.

#### Сброс компьютера

Подготовка компьютера к утилизации или передаче новому владельцу. Эта функция устанавливает заводскую конфигурацию и восстанавливает исходное состояние всех данных пользователей и приложений, которое было при первом включении компьютера.

#### Использование быстрого сброса параметров

Функцию быстрого сброса параметров можно запустить одним из следующих способов.

- Кнопка питания + кнопка увеличения громкости.
  - Выключите планшетный ПК и подождите не менее пяти секунд.
  - Нажмите и удерживайте кнопку увеличения громкости (+), а затем нажмите кнопку питания (()), чтобы на экране появилось меню кнопки Novo.
- Параметры ПК Windows
  - Параметры ПК Windows → Общие → Особые варианты загрузки → Перезагрузить сейчас.
- Чудо-кнопка чудо-кнопка Параметры.
  - Выберите Питание.
  - Нажав и удерживая кнопку Shift, выберите Перезагрузка.

Дополнительные инструкции см. в справке и поддержке Windows на компьютере.

#### Часто задаваемые вопросы

В этом разделе приведены часто задаваемые вопросы по категориям.

#### Поиск информации

#### Какие меры предосторожности необходимо соблюдать при работе с компьютером?

В прилагаемом Руководство по технике безопасности и общей информации Lenovo перечислены меры предосторожности, которые следует соблюдать при работе с компьютером. Прочтите и соблюдайте все меры предосторожности во время работы.

#### Где можно найти технические характеристики компьютера?

Технические характеристики компьютера указаны в прилагаемых листовках.

#### Где можно найти информацию о гарантии?

Сведения о гарантии на компьютер, включая гарантийный срок и тип гарантийного обслуживания, см. в прилагаемой листовке с данными об ограниченной гарантии Lenovo.

#### Драйверы

#### Где можно найти драйверы для различных устройств компьютера?

Последние версии драйверов устройств можно загрузить с веб-сайта поддержки пользователей Lenovo.

#### Получение справки

#### Как связаться с центром поддержки пользователей?

См. «Глава 3. Получение справки и обслуживание» в Руководство по технике безопасности и общей информации Lenovo.

# • Устранение неполадок -

~

Если вы не нашли здесь свою проблему, см. Главу 1. В следующем разделе рассматриваются те проблемы, решение которых не требует более подробного изложения информации, приведенной в Главе 1.

| проолемы | с изооражением |
|----------|----------------|
|----------|----------------|

~

| При включении<br>компьютера на экране<br>ничего не появляется.                                                                                                    | <ul> <li>Если на экране нет изображения, проверьте следующее.</li> <li>Адаптер питания подключен к компьютеру, а кабель питания подключен к исправной розетке.</li> <li>Питание компьютера включено. Чтобы убедиться в этом, нажмите и удерживайте кнопку питания в течение трех секунд.</li> <li>Нажмите и удерживайте кнопку питания в течение семи секунд, чтобы выполнить принудительное выключение компьютера. Затем для запуска нажмите и удерживайте кнопку питания в течение прех секунд.</li> <li>Если после выполнения этих действий на экране ничего не отображается, обратитесь в сервисный центр.</li> </ul> |
|----------------------------------------------------------------------------------------------------|----------------------------------------------------------------------------------------------------|
| Исчезает изображение на<br>экране работающего<br>компьютера.                                                                                                    | <ul> <li>Работает система управления питанием. Выполните одно из<br/>следующих действий, чтобы вывести компьютер из спящего режима.</li> <li>Нажмите любую клавишу на клавиатуре (на чехле folio case).</li> <li>Нажмите кнопку питания.</li> <li>Нажмите кнопку Windows.</li> </ul>                                                                                                    |
| Проблемы со спящим реж                                                                                                    | имом                                                                                                    |
| Отображается сообщение об<br>очень низком уровне заряда<br>батареи и компьютер сразу<br>же выключается.                                                                 | <ul> <li>Уровень заряда батареи очень низкий. Подключите адаптер<br/>питания к компьютеру.</li> </ul>                                                                                                    |
| Компьютер переходит в                                                                                                    | • Проверьте следующее.                                                                                                    |
| спящии режим сразу же<br>после включения.                                                                                                    | <ul> <li>Батарея заряжена.</li> <li>Рабочая температура не выходит за пределы допустимого диапазона.</li> </ul>                                                                                                    |
|                                                                                                    | См. «Глава 2. Информация по эксплуатации и уходу» в Руководство<br>по технике безопасности и общей информации Lenovo.                                                                                                    |
| Примечания. Если батарея заряжена<br>следующие действия.<br>1 Удерживайте кноп<br>2 Нажмите и удержи<br>принудительное вы<br>3 Чтобы снова включи<br>Выполните сброс пе | и рабочая температура находится в пределах допустимой нормы, выполните<br>ку питания в течение трех секунд, чтобы включить компьютер.<br>вайте кнопку питания в течение семи секунд, чтобы выполнить<br>яключение компьютера.<br>ить компьютер, нажмите и удерживайте кнопку питания в течение трех секунд.<br>праметров компьютера с помощью системы восстановления Быстрый сброс                                                                                                    |

параметров. Если устранить проблему не удалось, обратитесь в сервисный центр.

| Компьютер не выходит из<br>спящего режима и не<br>работает. | <ul> <li>Если компьютер не выходит из спящего режима, возможно,<br/>батарея разряжена.</li> <li>Если компьютер находится в спящем режиме, подключите адаптер<br/>питания. Затем нажмите кнопку Windows или кнопку питания.</li> <li>Если компьютер выключен, подключите адаптер питания.<br/>Чтобы восстановить рабочее состояние компьютера, нажмите<br/>кнопку питания.</li> </ul> |
|-------------------------------------------------------------|----------------------------------------------------------------------------------------------------|
| Примечание. Если компьютер не вых                           | одит из спящего режима, не реагирует на ваши действия и не выключается,                                                                                                    |
| выполните принудители                                       | ное выключение компьютера (Несохраненные данные могут быть потеряны.).                                                                                                    |
| Чтобы выполнить прин                                        | удительное выключение компьютера, нажмите и удерживайте кнопку питания в                                                                                                    |
| течение семи секунд ил                                      | и более. Если компьютер не удалось выключить, отключите адаптер питания.                                                                                                    |

#### Проблемы с панелью дисплея

| На экране нет изображения.                                | <ul> <li>Выполните следующие действия.</li> </ul>                                                                                                    |
|-----------------------------------------------------------|----------------------------------------------------------------------------------------------------|
|                                                           | <ul> <li>Если компьютер работает от адаптера питания или батареи,<br/>нажмите F12 ( ** /m)), чтобы увеличить яркость экрана.</li> <li>Если компьютер находится в спящем режиме, нажмите<br/>кнопку питания.</li> <li>Если проблема остается, следуйте инструкциям для решения<br/>проблемы «На экране неразборчивое или искаженное изображение».</li> </ul>                                                                                                    |
| На экране неразборчивое<br>или искаженное<br>изображение. | <ul> <li>Убедитесь, что разрешение экрана и качество цветопередачи<br/>настроены правильно.</li> </ul>                                                                                                    |
| На экране появляются<br>некорректные символы.             | <ul> <li>Правильно ли установлена операционная система и приложения? Если они правильно установлены и настроены, выполните следующие действия.</li> <li>Удерживайте кнопку питания в течение трех секунд, чтобы включить компьютер.</li> <li>Нажмите и удерживайте кнопку питания в течение семи секунд чтобы выполнить принудительное выключение компьютера.</li> <li>Чтобы снова включить компьютер, нажмите и удерживайте кнопку питания в течение трех секунд. Выполните сброс параметров компьютера с помощью системы восстановления Быстрый сброс параметров. Если устранить проблему не удалось, обратитесь в сервисный центр.</li> </ul> |
| Проблемы со звуком                                        |                                                                                                    |
| В динамике нет звука даже<br>при большой громкости.       | <ul> <li>Проверьте следующее.</li> <li>Функция выключения звука не используется.</li> <li>Комбинированное звуковое гнездо не используется.</li> <li>Динамики выбраны в качестве устройства воспроизведения.</li> </ul>                                                                                                    |

| Проблемы с батареей                                                                                                    |                                                                                                    |
|----------------------------------------------------------------------------------------------------|----------------------------------------------------------------------------------------------------|
| Компьютер выключается<br>до того, как индикатор<br>уровня заряда батареи<br>сигнализирует об<br>отсутствии заряда.<br>-или-<br>Компьютер продолжает<br>работать после того, как<br>индикатор уровня заряда<br>батареи сигнализирует об<br>отсутствии заряда. | <ul> <li>Перезарядите батарею.</li> </ul>                                                                                                    |
| Проблема запуска                                                                                                    |                                                                                                    |
| Операционная система<br>Microsoft <sup>®</sup> Windows не<br>загружается.                                                                                                    | • Дополнительные сведения см. в разделе «Система<br>восстановления» на стр. 22.                                                                                                    |
| Проблемы с системой восст                                                                                                    | ановления                                                                                                    |
| Не удалось восстановить системный раздел до заводского состояния.                                                                                                    | • Системный раздел был изменен (например, размер раздела или емкость диска С).                                                                                                    |
| Другие проблемы                                                                                                    |                                                                                                    |
| Компьютер не отвечает.                                                                                                    | <ul> <li>Чтобы выключить компьютер, нажмите и удерживайте кнопку<br/>питания в течение семи секунд или более. Если компьютер не<br/>pearupyer на ваши действия, отключите адаптер питания.</li> </ul> |

# Товарные знаки

Lenovo и IdeaPad являются товарными знаками или зарегистрированными товарными знаками компании Lenovo в России и/или других странах.

Microsoft и Windows являются охраняемыми товарными знаками корпорации Майкрософт в США и других странах.

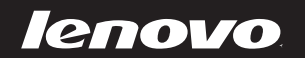

10vo China 2010

ru-RU Rev. AA00